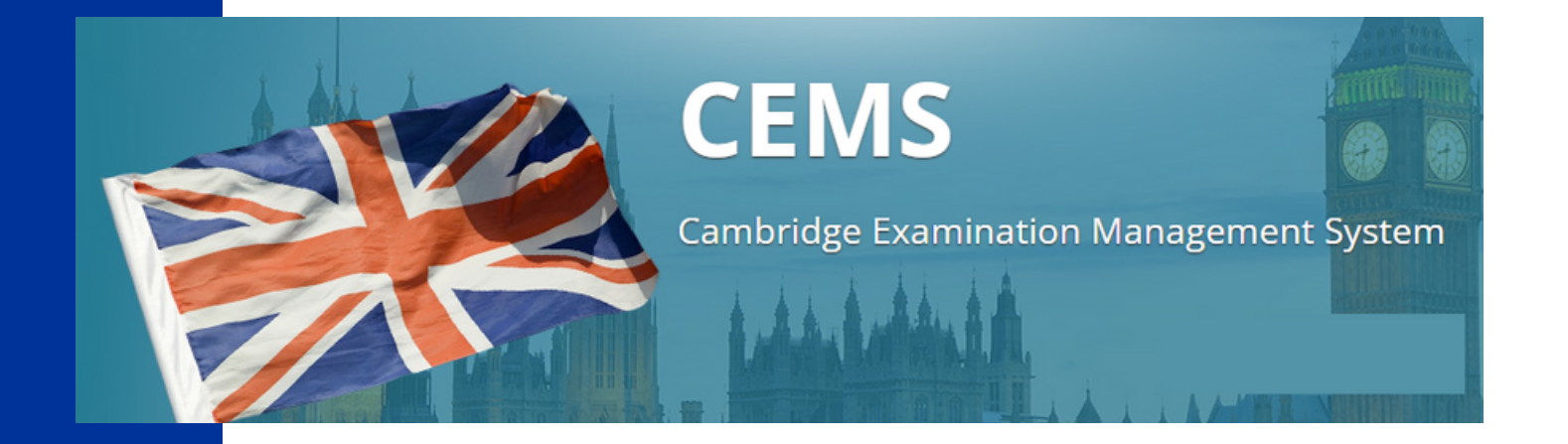

# **TUTORIAL CEMS** per **Preparation CENTRE**

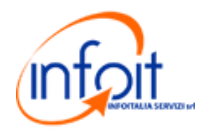

# PROCEDURA PER L'UTILIZZO DI CEMS

## **STEP 1 | ACCESSO AL SISTEMA**

Per il primo accesso al sistema è necessario Registrarsi.

| Indirizzo email                   |                            |
|-----------------------------------|----------------------------|
| Password                          |                            |
| Rimani connesso per 6 ore 👻       |                            |
| Login                             |                            |
| Accedi con PIN                    |                            |
| Registrati Password dimenticata   | ca sul pulsante Registrati |
| CEMS                              |                            |
| Cambridge Examinations Management |                            |
| System                            |                            |
| Copyright © 2015-2022             |                            |
| All Rights Reserved               |                            |
| Powered by Infoitalia Servizi Srl |                            |
|                                   |                            |

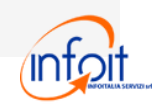

### **Registrazione Profilo**

Crea un account su CEMS e seleziona un profilo

• Clicca Amministratore di un Centro Preparazione

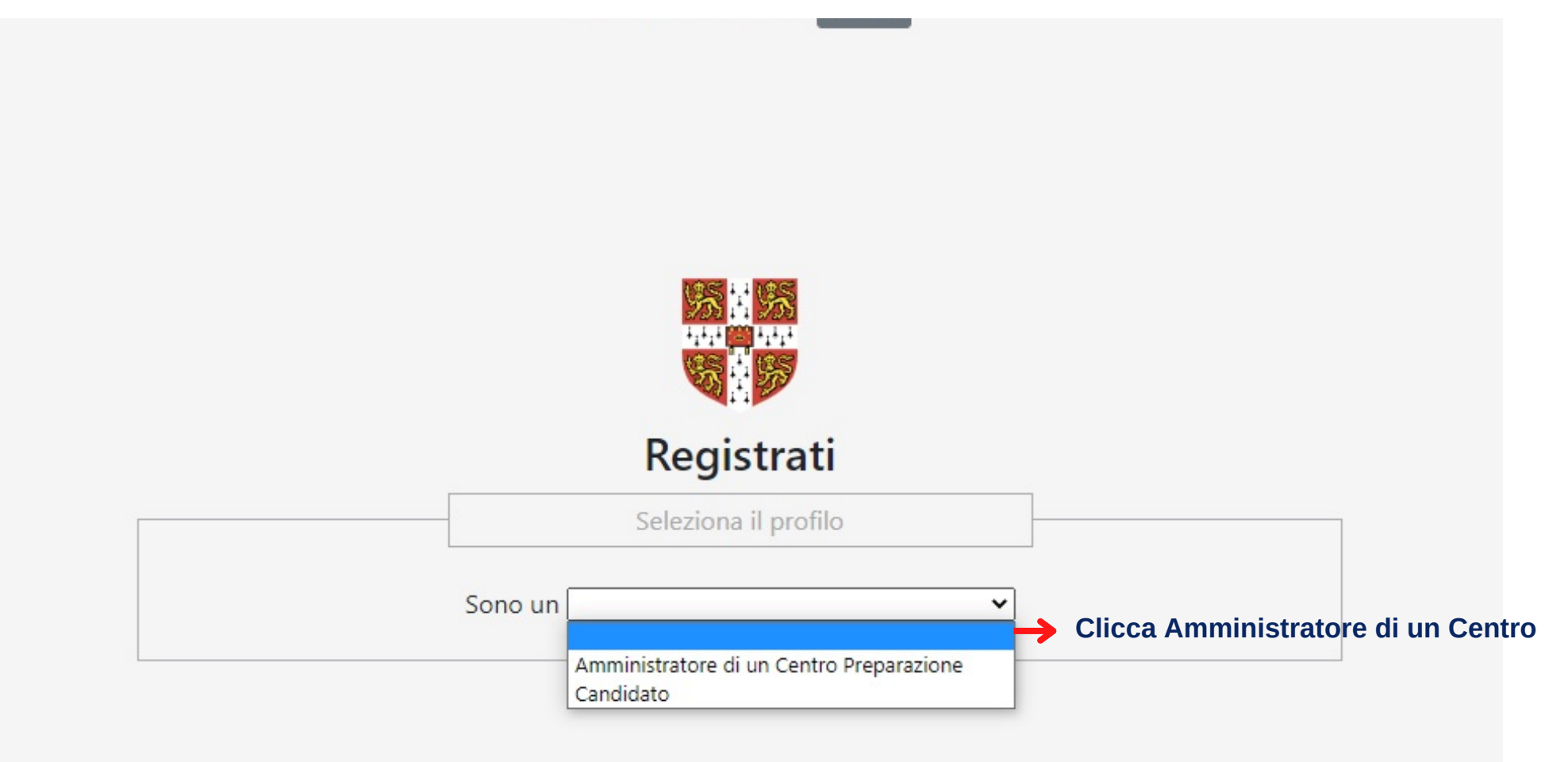

CEMS Cambridge Examinations Management System Copyright © 2015-2022 All Rights Reserved Powered by Infoitalia Servizi Srl

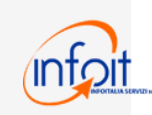

## **Registrazione Profilo**

- Compila tutti i campi
- Inserisci una mail dove ti arriverà il link per confermare la registrazione
- Inserisci una password\* a tuo piacimento che servirà per accedere al programma.

La lunghezza minima della password è di 8 caratteri e deve contenere almeno:

- <u>1 lettera maiuscola</u>
- <u>1 lettera minuscola</u>
- <u>1 numero</u>
- <u>1 carattere speciale</u>

# Registrati

Seleziona il profilo

Sono un Amministratore di un Centro Preparazione 🗙

|                                | Acco                            | ount                          | ]                                    |
|--------------------------------|---------------------------------|-------------------------------|--------------------------------------|
| Nome del Dirigente Scol<br>Leg | astico / Rappresentante<br>ale: | Cognome del Dir<br>Rappresent | igente Scolastico /<br>tante Legale: |
| Laura                          |                                 | Rossi                         |                                      |
|                                | Em                              | ail:                          |                                      |
| xxxxxx@gmail.com               |                                 |                               |                                      |
| Passv                          | vord:                           | Conferma                      | a password:                          |
| •••••                          |                                 | •••••                         |                                      |
|                                |                                 |                               | info                                 |

|                                         |                       | Dettagli              |          |            |     |  |  |  |
|-----------------------------------------|-----------------------|-----------------------|----------|------------|-----|--|--|--|
|                                         | Cer                   | ntro esami:           |          |            |     |  |  |  |
| iNFOiT International Ho                 | use Reggio Calabria   |                       |          |            | ~   |  |  |  |
|                                         | Ragi                  | one sociale:          |          |            |     |  |  |  |
| XXX XXXX SRL                            |                       |                       |          |            |     |  |  |  |
| Codice                                  | fiscale:              |                       | P.IV     | 'A:        |     |  |  |  |
| 00000000                                |                       |                       |          |            |     |  |  |  |
|                                         | h                     | ndirizzo:             |          |            |     |  |  |  |
| Via delle costellazioni se              | conda stella a destra |                       |          |            |     |  |  |  |
| CAP:                                    |                       | Città:                |          | Provincia: |     |  |  |  |
| 00000                                   | Roma                  |                       | Roma     |            | ~   |  |  |  |
| Telef                                   | ono:                  |                       | Fax      | c          |     |  |  |  |
| 000000000000000000000000000000000000000 |                       | 00000000000           | 00000000 |            |     |  |  |  |
|                                         | Tipo di scuola:       |                       |          |            |     |  |  |  |
|                                         |                       |                       |          |            | ~   |  |  |  |
| Pubblica                                |                       |                       |          |            |     |  |  |  |
| Università<br>Privata                   |                       | a la tipologia di scu | ola      |            | inf |  |  |  |

### **Registrazione Profilo**

- Dopo aver cliccato su Registrati apparirà questa schermata
- Controllare la casella di posta inserita in fase di registrazione

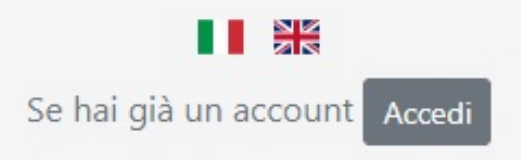

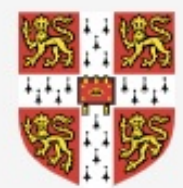

### Registrazione correttamente effettuata

Per attivare l'account, segui le indicazione ricevute per e-mail. Grazie per esserti registrato !

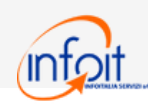

### **Conclusione della Registrazione**

- Vai nella casella di posta inserita al momento della registrazione e clicca sulla mail inviata dal sistema.
- All'interno della mail Clicca il link per attivare l'account
- <u>Si raccomanda di controllare la posta indesiderata/spam in caso di mancata</u> <u>ricezione della notifica di registrazione.</u>

Cambridge Registration Request Preparation Centre

Spettabile Nome Preparation Centre siamo lieti di confermare la registrazione a

#### IMPORTANTE

Per attivare l'account, è necessario cliccare sul seguente link: https://cemsystem.it/dev\_clienti/register.php?task=active&id=1845&token=be9929961c2c9550087ac05ed524c306e3b86ffa

#### NOTA

Alcuni client di posta elettronica non consentono di cliccare sul link specificato. In questo caso, copiare ed incollare il link completo nella barra degli indirizzi del proprio browser. Se non è stata richiesta la registrazione a questo sito, si prega di ignorare e cancellare questa e-mail.

Dopo l'attivazione dell'account, potrà accedere al sistema utilizzando i seguenti dati: URL: <u>https://cemsystem.it/dev\_clienti/</u> Username: inseriti in fase di registrazione Password: inseriti in fase di registrazione

Cordiali Saluti

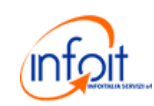

# ACCESSO AL SISTEMA CON CREDENZIALI

• Una volta registrati si può procedere con l'accesso al sistema

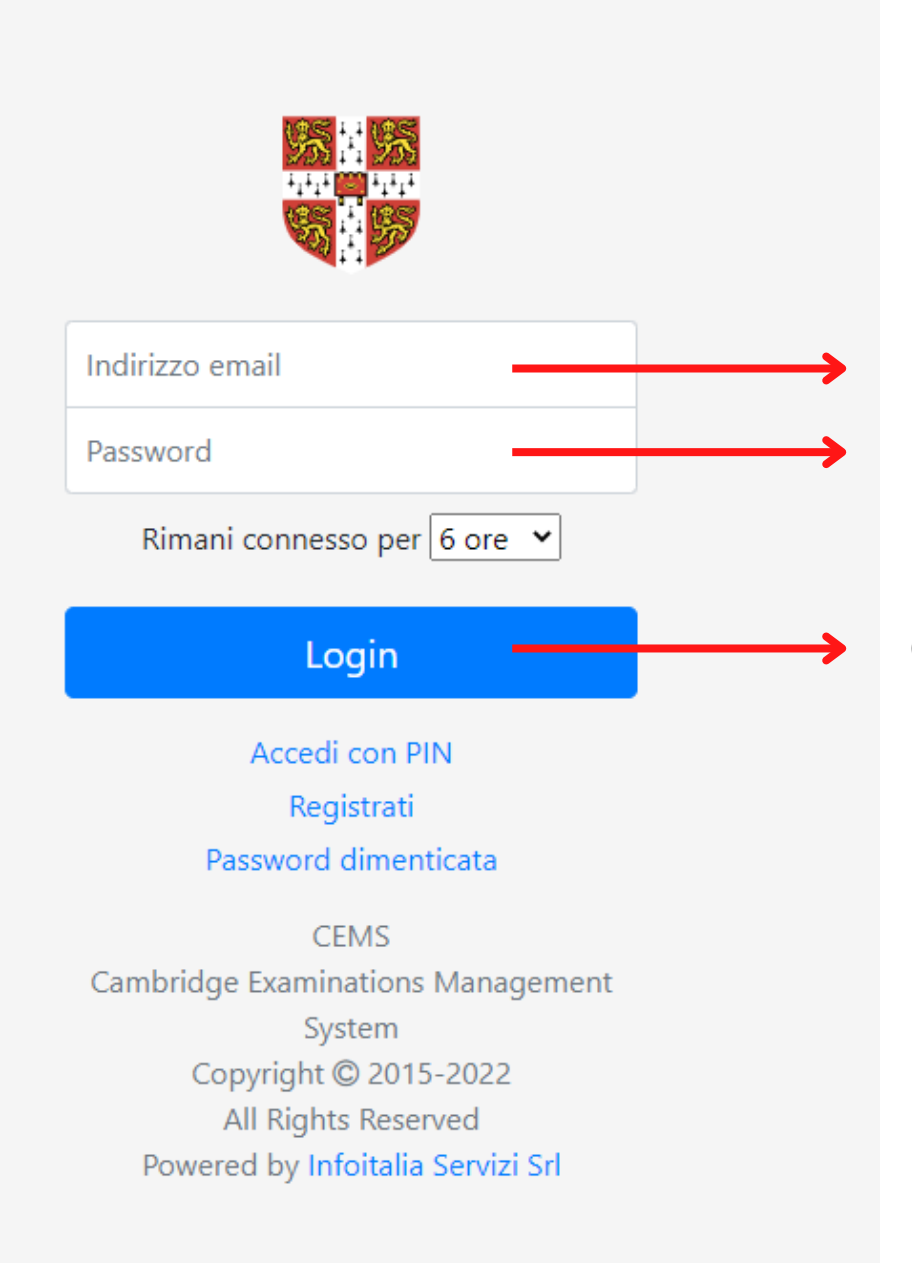

### Accesso utente con credenziali

Inserisci l'**indirizzo email** usato in fase di registrazione

Inserisci la **password** 

### Clicca su **LOGIN**

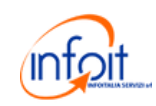

### **Piattaforma CEMS**

### Pagina Iniziale

|                                                                                        |                                 | Home Profilo - 🚺 💥 Logout                  |
|----------------------------------------------------------------------------------------|---------------------------------|--------------------------------------------|
| MAIN MENU                                                                              | Mods Panel / CEMS Home          |                                            |
| <ul> <li>Le mie iscrizioni</li> <li>I miei dati personali</li> <li>Download</li> </ul> |                                 | Iscrizioni salvate ma non ancora inviate   |
| V 2.0                                                                                  | Non ci sono iscrizioni ad esami |                                            |
|                                                                                        |                                 | Iscrizioni inviate ma non ancora approvate |
|                                                                                        | Non ci sono iscrizioni ad esami |                                            |
|                                                                                        |                                 | Ultime iscrizioni approvate                |
|                                                                                        | Non ci sono iscrizioni ad esami |                                            |
|                                                                                        |                                 |                                            |
|                                                                                        |                                 |                                            |
|                                                                                        |                                 |                                            |
|                                                                                        |                                 |                                            |
|                                                                                        |                                 |                                            |
|                                                                                        |                                 |                                            |

Cambridge Examinations Management System | Copyright © 2015-2022 | All Rights Reserved | Powered by Infoitalia Servizi Srl

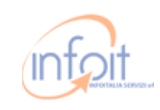

### **ISCRIZIONE ESAMI CAMBRIDGE**

Clicca su **Nuova Iscrizione**, in alto a sinistra per iscriverti ad un esame

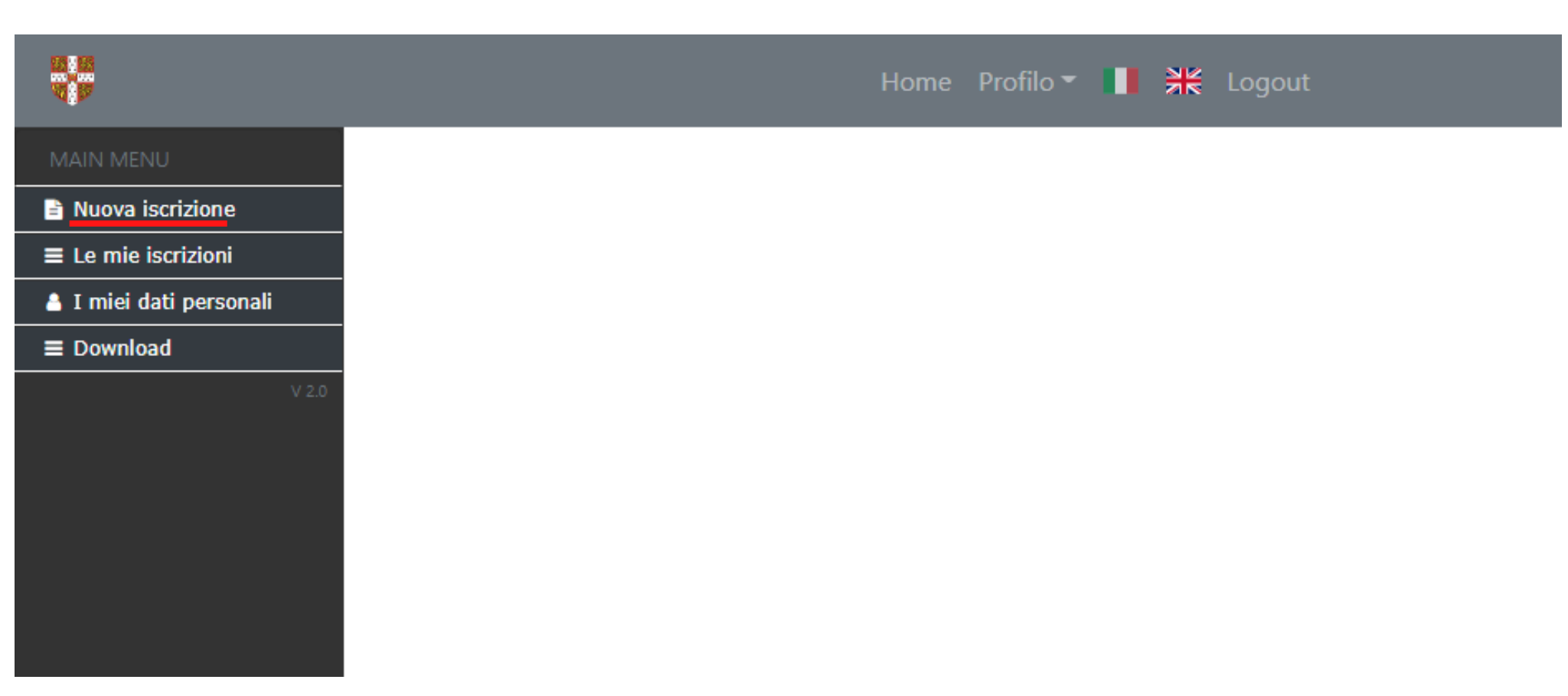

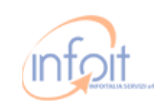

### Nuova iscrizione |

Una volta entrati nella sezione dedicata, possiamo procedere alla scelta della sessione d'esame.

- 1. Seleziona l'**anno scolastico**
- 2. Seleziona l'esame da sostenere
- 3. Cerca l'esame inserendo ulteriori informazioni

#### 1. Seleziona l'anno scolastico:

- 2022/2023
- 0 2023/2024

#### 2. Seleziona l'esame da sostenere:

| General English         | Business English                                                                                          | Teaching English                                                                                                    |
|-------------------------|----------------------------------------------------------------------------------------------------|----------------------------------------------------------------------------------------------------|
| Preliminary             | Business Preliminary                                                                                      | TKT - Module 1                                                                                                    |
| First                   | Business Vantage                                                                                          | TKT - Module 2                                                                                                    |
| C Key                   | Business Higher                                                                                           | TKT - Module 3                                                                                                    |
| Key for Schools         |                                                                                                    | TKT - CUL                                                                                                    |
| Preliminary for Schools |                                                                                                    |                                                                                                    |
| First for Schools       |                                                                                                    |                                                                                                    |
| Advanced                |                                                                                                    |                                                                                                    |
| Proficiency             |                                                                                                    |                                                                                                    |
|                         | General English  Preliminary  First  Key  Key for Schools  Preliminary for Schools  Advanced  Proficiency | General EnglishBusiness EnglishPreliminaryBusiness PreliminaryFirstBusiness VantageKeyBusiness HigherKey for SchoolsBusiness HigherPreliminary for SchoolsFirst for SchoolsFirst for SchoolsHermit Hermit Hermi |

#### 3. Affina la ricerca utilizzando i seguenti filtri:

| Da:          | A:               | Luogo:       |
|--------------|------------------|--------------|
| gg/mm/aaaa 🗖 | gg/mm/aaaa 🗖     |              |
| Versione:    | Risultati entro: | Certificato: |
| ✓            | gg/mm/aaaa 🗖     | gg/mm/aaaa 🗖 |

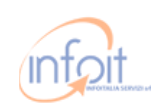

### Nuova iscrizione

Puoi iscriverti alla sessione d'esame cliccando l'ultimo pulsante "**ISCRIVITI**"

| 4. Scegli la    | a sessione:                       |                        |                          |                                     |            |              |                 |                   |                                       |
|-----------------|-----------------------------------|------------------------|--------------------------|-------------------------------------|------------|--------------|-----------------|-------------------|---------------------------------------|
| Esame           | Versione                          | Sede                   | Prova scritta            | Prova o                             |            | Quota        | Risultati entro | Certificato entro | Iscrizione                            |
| Кеу             | Paper Based                       | Milano                 | 30/09/22<br>AM           |                                     | 02/09/22   | € 1,099.00 🚯 |                 |                   | Iscriviti                             |
| Movers          | Paper Based                       | Infoitalia Servizi Srl | 09/10/22<br>PM           |                                     | 05/10/22   | € 74.50      |                 |                   | Iscriviti                             |
| Кеу             | Computer Based                    | Reggio Calabria        | 24/10/22<br>AM - PM      | 26/10 2<br>28/10 2                  | 10/10/22   | € 99.00      | 01/11/22        | 05/11/22          | Chiusa 🕦                              |
| Flyers          | Computer Based                    | Firenze                | 21/10/22<br>AM           |                                     | 12/10/22   | € 80.00      |                 |                   | Iscriviti                             |
| Proficiency     | Paper Based                       | Siderno                | 21/12/22<br>PM           |                                     | 14/10/22   | € 244.00     |                 |                   | Iscriviti                             |
| Advanced        | Paper Based                       | Locri                  | 31/10/22<br>PM           |                                     | 20/10/22   | € 241.00     |                 |                   | Iscriviti                             |
| First           | Computer Based                    | Milano                 | 01/11/22<br>PM           |                                     | 24/10/22   | € 10.00      |                 |                   | Iscriviti                             |
| Starters        | Paper Based                       | Reggio Calabria        | 01/11/22<br>AM           | 07/11 2<br>08/11 2                  | 24/10/22   | € 55.00      |                 |                   | Iscriviti<br>Solo 3 posti disponibili |
| Advanced        | Computer Based                    | Londra                 | 01/11/22<br>AM           |                                     | 24/10/22   | € 241.00     |                 |                   | Iscriviti                             |
| Flyers          | Paper Based                       | New York               | 01/11/22<br>AM - PM      |                                     | 24/10/22   | € 80.00      |                 |                   | Iscriviti<br>Solo 2 posti disponibili |
| Iscrizione scao | duta - E' ancora possibile iscriv | Iscrizione in scadenza | - Meno di dieci giorni S | cadenza iscrizione superiore ai die | eci giorni |              |                 |                   |                                       |

- 1. Le date evidenziate di **arancione** sono prossime alla scadenza.
- 2. Quelle in rosso sono invece già **scadute**, ma finché appaiono nella lista è ancora possibile iscriversi, pagando una mora che verrà posta in automatico dalla piattaforma.

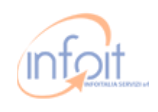

### Nuova Iscrizione |

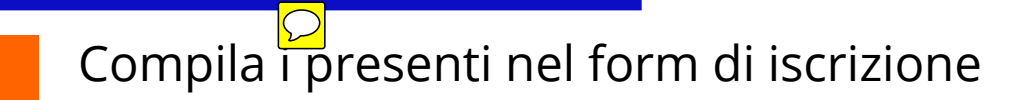

Mods Panel / CEMS Home / Nuova iscrizione / Inserimento dati

### Nuova iscrizione - Inserimento dati

| Sessione selezionata               |                                                                             |
|------------------------------------|-----------------------------------------------------------------------------|
| Esame:                             | First                                                                       |
| Versione:                          | Computer Based                                                              |
| Luogo:                             | Milano                                                                      |
| Prova scritta:                     | 01/11/22 PM                                                                 |
| Scadenza iscrizione:               | 24/10/22                                                                    |
| Prova orale:                       |                                                                             |
| Quota:                             | € 10.00                                                                     |
|                                    |                                                                             |
|                                    |                                                                             |
| - Inserisci i dati dei candidati — |                                                                             |
|                                    | Inserisci i dati del primo candidato poi clicca il tasto Aggiungi candidato |
|                                    | Aggiungi candidato                                                          |

- Aggiungi Candidato per inserire i dati del candidato
- Inserisci i dati del candidato
- E' possibile inserire i dati di più candidati

| – Inserisci i dati dei candidati — |                |                                                          |                  |          |
|------------------------------------|----------------|----------------------------------------------------------|------------------|----------|
|                                    | Inserisci i da | ti del primo candidato poi clicca il tasto <b>Aggi</b> u | ıngi candidato   |          |
|                                    | Nome:          | Cognome:                                                 | Data di nascita: | Sesso:   |
| Elimina                            |                |                                                          | gg/mm/aaaa       | · ·      |
| Email:                             | Telefono:      |                                                          | Codice Fiscale:  |          |
|                                    |                |                                                          |                  |          |
| - Nascita                          |                |                                                          |                  |          |
| Luono di nasritar                  |                | Drovincia di pascita                                     |                  |          |
| Loogo or naschai                   |                |                                                          |                  | <b>~</b> |
|                                    |                |                                                          |                  |          |
| Desidence                          |                |                                                          |                  |          |
| - Kesidenza                        |                |                                                          |                  |          |
| Via:                               | CAP:           | Città:                                                   | Provincia:       |          |
|                                    |                |                                                          |                  | ~        |
|                                    |                |                                                          |                  |          |
| Classe:                            |                | Sezione:                                                 |                  |          |
|                                    |                |                                                          |                  |          |
|                                    |                |                                                          |                  |          |

### Nuova Iscrizione

- 1 Inseriamo le note in caso di richieste speciali
- 2 Specifichiamo tutti i dati del Responsabile del progetto
- 3 Specifichiamo tutti i dati per la fatturazione

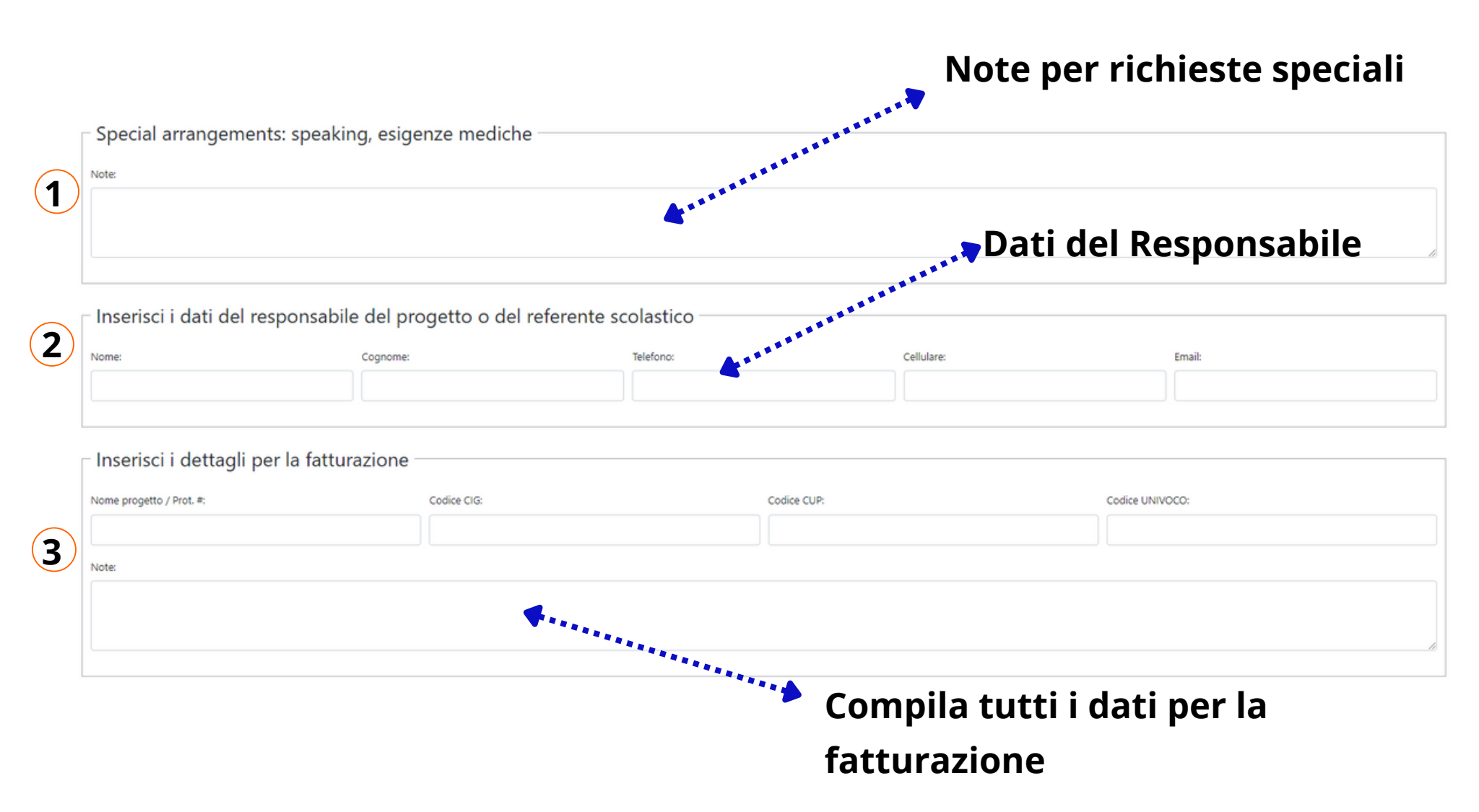

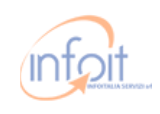

### Nuova Iscrizione

Una volta compilati tutti i campi, e controllato il riepilogo della sessione d'esame, al fine di evitare che non manchi nessun dato, scegliamo la modalità di **consegna dei certificati**.

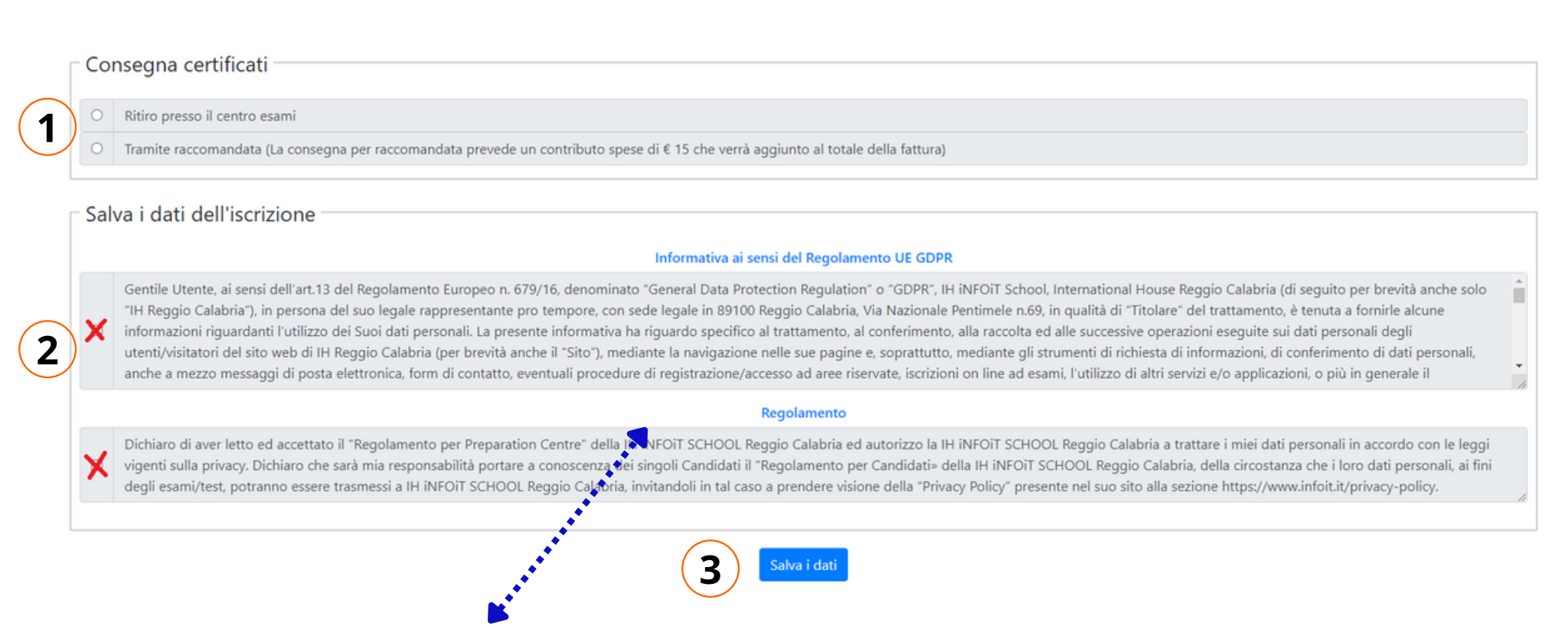

**2 -** Leggi e assicurati di cliccare l'Informativa per la privacy ai sensi del Regolamento UE e il Regolamento. (**Obbligatorio**)

3 - Clicchiamo su Salva i dati.

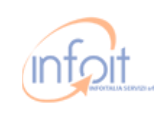

### Le Mie Iscrizioni

- Nella sezione "**Le mie iscrizioni**" sarà possibile visionare l'iscrizione, <u>salvata ma non ancora inviata al centro esami.</u>
- Deve essere finalizzata per poter essere valida.
- In questa schermata, possiamo modificare l'iscrizione aggiungere dei nominativi, stampare l' entry form ovvero il riepilogo generale di tutti i dati inseriti e, solo una volta che vogliamo confermare tutto, finalizzare l'iscrizione.

| Mods Panel / CEMS Home / L                                                                                                    | e mie iscrizioni                                                |                                                                                       |                               |                      |                                                                                                    |                                                            |            |                       |                            |           |
|----------------------------------------------------------------------------------------------------|-----------------------------------------------------------------|---------------------------------------------------------------------------------------|-------------------------------|----------------------|----------------------------------------------------------------------------------------------------|------------------------------------------------------------|------------|-----------------------|----------------------------|-----------|
| Le mie iscrizioni                                                                                                    |                                                                 |                                                                                       |                               |                      |                                                                                                    |                                                            |            |                       |                            |           |
|                                                                                                    | Record correttamente inserito ×                                 |                                                                                       |                               |                      |                                                                                                    |                                                            |            |                       |                            |           |
| Anno scolastico 2022/2023 • Tasti disabilitati se l'iscrizione è stata già inviata e/o approvata dal Centro Esami o eliminata |                                                                 |                                                                                       |                               |                      |                                                                                                    |                                                            |            |                       |                            |           |
| Sessione, Sede, Quota esame                                                                                                   | 2                                                               | Data esame                                                                            | Stato                         | Ultima attività      | Azioni da fare                                                                                                | Candidati /<br>Coppie                                      | * Modifica | Stampa                | * Invia al<br>Centro Esami | * Elimina |
| Sessione #:<br>Esame:<br>Versione:<br>Sada:<br>Quota singola:<br>Totale:                                                      | 1584<br>First<br>Computer Based<br>Milano<br>€ 10.00<br>€ 10.00 | Prova scritta<br>0/11/22<br>PM<br>Prova orale<br>Non definita<br>Scadenza<br>24/10/22 | Saivata<br>Non ancora inviata | 27/09/22<br>12:04:48 | 1. Definisci coppie (Opt)<br>2. Modifica dati (Opt)<br>3. Stampa iscrizioni (Opt)<br>4. Invia al Centro Esami | Candidat: 1<br>Vedi lista<br>Coppie: 0<br>Definisci coppie | C          | Entry Form Isorizione | đ                          |           |

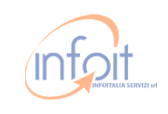

### Le Mie Iscrizioni

Mods Panel / CEMS Home / Le mie iscrizioni

### Le mie iscrizioni

|                                                                          | Record correttamente inserito ×                                 |                                                                                        |                               |                      |                                                                                                    |                                                             |            |                       |                            |           |
|--------------------------------------------------------------------------|-----------------------------------------------------------------|----------------------------------------------------------------------------------------|-------------------------------|----------------------|----------------------------------------------------------------------------------------------------|-------------------------------------------------------------|------------|-----------------------|----------------------------|-----------|
| Anno scolastico<br>* Tasti disabilitati se l'iscr                        | Anno scolastico 2022/2023 $\diamond$                            |                                                                                        |                               |                      |                                                                                                    |                                                             |            |                       |                            |           |
| Sessione, Sede, Qu                                                       | ota esame                                                       | Data esame                                                                             | Stato                         | Ultima attività      | Azioni da fare                                                                                                | Candidati /<br>Coppie                                       | * Modifica | Stampa                | * Invia al<br>Centro Esami | * Elimina |
| Sessione #:<br>Esame:<br>Versione:<br>Sede:<br>Quota singola:<br>Totale: | 1584<br>First<br>Computer Based<br>Milano<br>€ 10.00<br>€ 10.00 | Prova scritta<br>01/11/22<br>PM<br>Prova orale<br>Non definita<br>Scadenza<br>24/10/22 | Salvata<br>Non ancora inviata | 27/09/22<br>12:04:48 | 1. Definisci coppie (Opt)<br>2. Modifica dati (Opt)<br>3. Stampa iscrizioni (Opt)<br>4. Invia al Centro Esami | Candidati: 1<br>Vedi lista<br>Coppie: 0<br>Definisci coppie | C          | Entry Form Iscritione |                            | ۵<br>۵    |

### Controllare lo stato dell'iscrizione

Candidati/Coppie: Qualora aveste intenzione di scegliere le coppie per lo speaking, vi chiediamo di farlo prima della conferma dell'iscrizione. Diversamente, la piattaforma le disporrà in maniera casuale.

### Modificare l'Iscrizione

- **Stampare l'Entry Form:** cioè il riepilogo generale di tutti i dati inseriti
- Invia l'iscrizione al centro esami
  - Elimina l'iscrizione

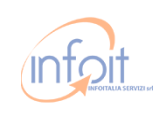

### Una volta scelto se:

- 1. Caricare l'Entry Form firmato dal Dirigente Scolastico o Rappresentante Legale
- 2. Inviare per Email l'Entry Form firmato dal Dirigente Scolastico o Rappresentante Legale
- 3. Consegnare presso il Centro esami la copia dell'Entry Form

Mods Panel / CEMS Home / Nuova iscrizione / Invia al Centro Esami

### Nuova iscrizione - Invia al Centro Esami

| Ses      | sione selezionata                         |                                                                         |                                                            |                                                               |  |  |  |  |
|----------|-------------------------------------------|-------------------------------------------------------------------------|------------------------------------------------------------|---------------------------------------------------------------|--|--|--|--|
| E        | same:                                     | First                                                                   | Sessione #:                                                | 1584                                                          |  |  |  |  |
| V        | ersione:                                  | Computer Based                                                          | Stato:                                                     | Salvata                                                       |  |  |  |  |
| L        | uogo:                                     | Milano                                                                  | Candidati:                                                 | 1                                                             |  |  |  |  |
| P        | rova scritta:                             | 01/11/22 PM                                                             | Coppie:                                                    | 0 Coppie                                                      |  |  |  |  |
| S        | cadenza iscrizione:                       | 24/10/22                                                                | Data ultima attività                                       | 27/09/22 12:04:48                                             |  |  |  |  |
| P        | rova orale:                               |                                                                         |                                                            |                                                               |  |  |  |  |
| Q        | uota:                                     | € 10.00                                                                 |                                                            |                                                               |  |  |  |  |
|          |                                           |                                                                         |                                                            |                                                               |  |  |  |  |
| _        |                                           |                                                                         |                                                            |                                                               |  |  |  |  |
|          | Per ultin                                 | nare l'iscrizione è necessario stampare l' <b>Entry Form</b> , farlo fi | rmare al Dirigente Scolastico / Rappresentante Legale d    | ella Scuola, consegnario al Centro Esami. Stampa l'Entry Form |  |  |  |  |
|          | O Upload dell'Entry Form firmato dal Diri | gente Scolastico / Rappresentante Legale   N.B.                         | Dimensione massima: 5MB   File consentiti: jpg             | jpeg png pdf                                                  |  |  |  |  |
| (2)      | Invio per Email dell'Entry Form firmato   | dal Dirigente Scolastico / Rappresentante Legal                         | e   Mail to b.smeriglio@infoit.it                          |                                                               |  |  |  |  |
| 3        | O Consegna brevi manu presso il Centro    | Esami dell'Entry Form firmato dal Dirigente Scol                        | astico / Rappresentante Legale                             |                                                               |  |  |  |  |
| $\smile$ |                                           | Invio per Email dell'Entry Forr                                         | n firmato dal Dirigente Scolastico / Rappresentante Legale | Mail to b.smeriglio@infoit.it                                 |  |  |  |  |
|          | Annulla Invia al Centro Esami             |                                                                         |                                                            |                                                               |  |  |  |  |
|          |                                           |                                                                         |                                                            |                                                               |  |  |  |  |
|          | Cliccare su Invia al Centro Esami         |                                                                         |                                                            |                                                               |  |  |  |  |

# CEMS

Cambridge Examination Management System

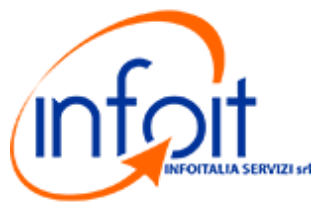